# 「使用者編輯」&「密碼變更」操作說明

### 一、登入系統-https://tpnet.twport.com.tw/

| Ì≧臺灣港棧服務網 Taiwan Port NET (v1.2.9 - 正式環境) - 基隆港                                                                                                    |                                                                            | 中文正體▼ 基隆港▼                                                                              |
|----------------------------------------------------------------------------------------------------|----------------------------------------------------------------------------|-----------------------------------------------------------------------------------------|
| 首頁 公開功能▼ 網站地圖 ₩~                                                                                                    |                                                                            |                                                                                         |
| Business         務公告         總公司       基隆港       臺北港       蘇澳港       臺中港       花麺港       高雄港       安平港       澎湖港       布袋港         港口       標題                                                                                              | 公告日期                                                                       | 上ogin       日間目間入       順號:       帳號:       感碼:       密碼:       密碼:       忘記密碼       送出 |
| System           施公告           港口         標題           所有港口         有關MTNet 入口網改版公告說明           所有港口         臺灣港務公司「臺灣港棧服務網(簡稱: TPNet)」臺中分公司107年12月10日上線公告           所有港口         臺中港港棧業務客服人員聯絡表           所有港口         基隆、臺北及蘇澳港棧業務客服人員聯絡表 | 公告日期<br>2018/12/06<br>2018/11/15<br>2018/11/15<br>2018/11/01<br>2018/05/07 | FAQ<br>題說明<br>更多.<br>相關連結                                                               |
| File       件下載       總公司     基隆港       臺北港     臺中港       花麺港     高雄港       安平港     澎湖港       毎後港       基隆港・操作説明                                                                                                    |                                                                            | 更多。         MTNet航港單一窗           回服務平台           こ服務平台           意灣港務股份有限公司             |
|                                                                                                    |                                                                            | 臺灣港楼服務網(測                                                                               |

#### 二、使用者編輯

1. 滑鼠游標移至<u>編輯使用者</u>。

| ÌNATION Taiwan Port NET (v1.2.9 - 正式環境) - 基隆港                                                                                                    | 泓陽船務代理股份有限公司_泓陽船務▼,歡迎登入!                                                   | 中文正體       |
|----------------------------------------------------------------------------------------------------|----------------------------------------------------------------------------|------------|
| 首頁 公開功能 ▼ 作業申辦 ▼ 作業管理 ▼ 動態看板 ▼ 計費作業 ▼ 支付作業 ▼ 電子發票 ▼ 查詢統計 ▼ 系統設定 → 網站地圖                                                                                                    |                                                                            | 基隆港▼       |
| Business       務公告       總公司     基隆港     臺北港     臺中港     花蓮港     高雄港     安平港     澎湖港     布袋港                                                                                                    | <u> とogin</u><br>員登入<br>登入帳號: 4712                                         |            |
| 港口 標題                                                                                                    | 公告日期         變更密碼 課證使用者           更多。         登出                           |            |
| <u> System</u><br>統公告                                                                                                    | <b>門</b> <u></u> 題說明                                                       |            |
| 港口     標題       所有港口     有關MTNet 入口網改版公告說明       所有港口     臺灣港務公司「臺灣港棧服務網(簡稱:TPNet)」臺中分公司107年12月10日上線公告       所有港口     臺中港港棧業務客服人員聯絡表       所有港口     荘蓮港港棧業務客服人員聯絡表       所有港口     基隆、臺北及蘇澳港棧業務客服人員聯絡表 | 公告日期<br>2018/12/06<br>2018/11/15<br>2018/11/15<br>2018/11/01<br>2018/05/07 | 更多         |
| 文<br><u>File</u><br>件下載                                                                                                    | 更多. MTNet航港單-<br>口服務平台                                                     | 一 <u>窗</u> |
| 總公司         基隆港         臺北港         蘇澳港         臺中港         花蓮港         高雄港         安平港         澎湖港         布袋港           基隆港-操作説明                                                                    | 臺灣港務股份有司<br>TIPC                                                           | 限公         |
| https://tpnet.twport.com.tw/IFAWeb/CMS#                                                                                                    | 臺灣港棧服務網 試網站)                                                               | 罔(測        |

### 2.輸入**電子郵件**後,按下儲存。

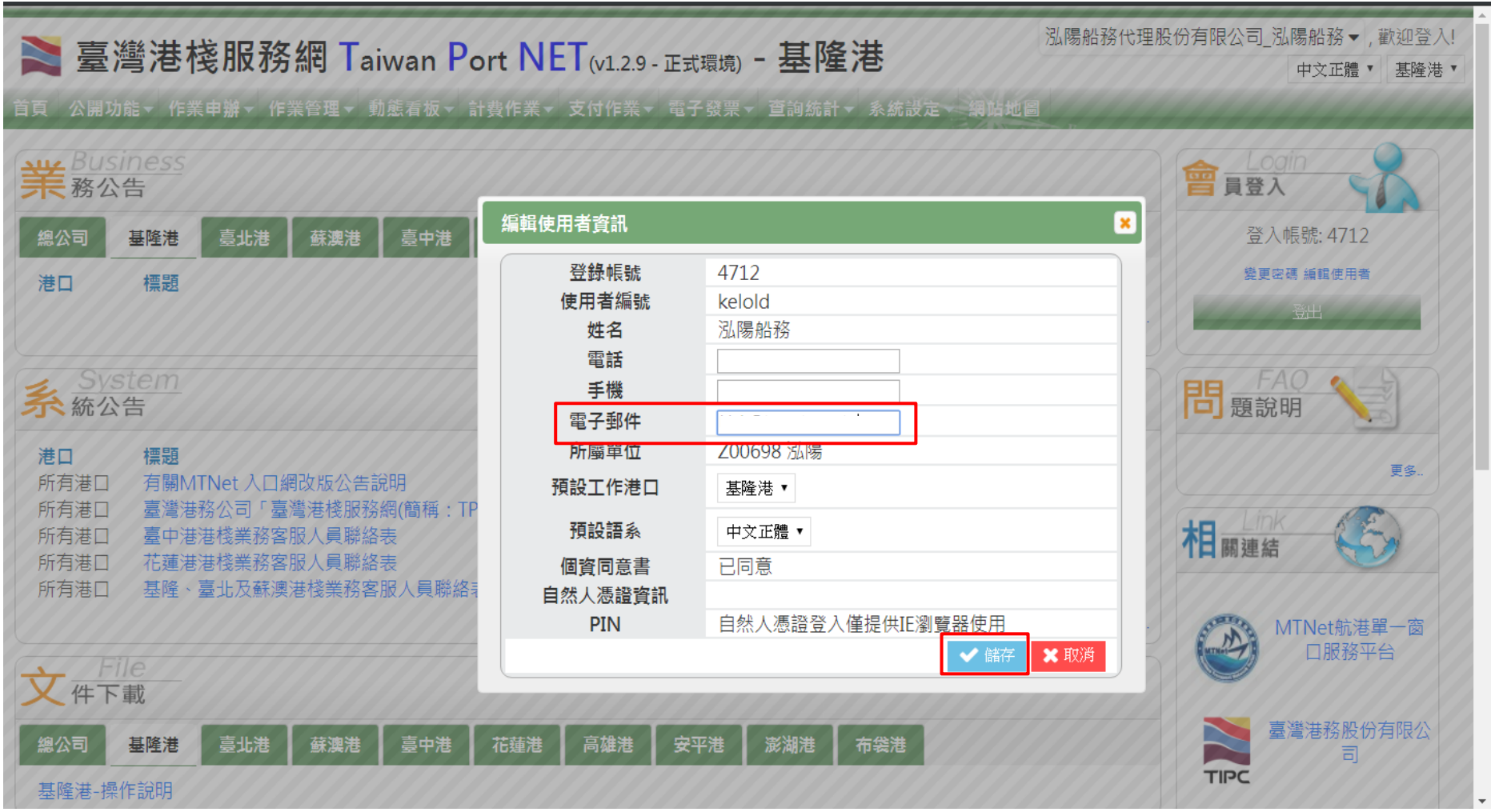

#### 三、密碼變更

1.(1)先輸入帳號,(2)按下<u>忘記密碼</u>。

| Ì 臺灣港棧服務網 Taiwan Port NET (v1.2.9 - 正式環境) - 基隆港                                                                                                    |                                                                            | 中文正體▼ 基隆港▼                                              |
|----------------------------------------------------------------------------------------------------|----------------------------------------------------------------------------|---------------------------------------------------------|
| 首頁 公開功能▼ 網站地圖 ₩~~                                                                                                    |                                                                            |                                                         |
| Business         務公告         總公司       基隆港       臺北港       蘇澳港       臺中港       花麺港       高雄港       安平港       澎湖港       布袋港         港口       標題                                                                                                    | 公告日期<br>更多                                                                 | <b>上ogin</b><br>員登入<br>帳號: 4712<br>密碼: 密碼<br>忘記套碼<br>送出 |
| <ul> <li>              System<br/>統公告      </li> <li>             世口             標題         </li> <li>             所有港口             有關MTNet 入口網改版公告説明         </li> <li>             所有港口             臺灣港務公司「臺灣港棧服務網(簡稱:TPNet)」臺中分公司107年12月10日上線公告         </li> <li>             所有港口             臺中港港棧業務客服人員聯絡表         </li> <li>             所有港口             基隆、臺北及蘇澳港棧業務客服人員聯絡表         </li> </ul> | 公告日期<br>2018/12/06<br>2018/11/15<br>2018/11/15<br>2018/11/01<br>2018/05/07 | FAQ<br>題說明<br>更多<br>関連結                                 |
| File       一件下載       總公司     基隆港       臺北港     臺中港       花蓮港     高雄港       安平港     澎湖港       布袋港       基隆港-操作説明                                                                                                    |                                                                            | MTNet航港單一窗<br>口服務平台                                     |

## 2.輸入此帳號<u>原本設定的電子郵件</u>,按下<u>確定</u>。

| 臺灣港棧服務網 Taiwan Port NET(v1.2.9 - 正式環境) - 基隆港     首頁 公開功能 - 鋼站地圖                                                                                                    | 中文正體▼ 基隆港▼                                                       |
|----------------------------------------------------------------------------------------------------|------------------------------------------------------------------|
| Business         務公告         總公司       基隆港       臺北港       蘇澳港       臺中港       花蓮港       高雄港       安平港       澎湖港       布袋港         港口       標題       公告日期       受       日       日       日       日       日       日       日                                                                                                    | <u>Login</u> <u>夏登入</u> 張號: 4712     密碼: 密碼:     密碼: 密碼     忘記容碼 |
| System       X         加       標題         所有港口       有關MTNet 入口網改版公告說明         所有港口       臺灣港務公司「臺灣港核服務網(簡稱:TPNet).         所有港口       臺中港港核業務客服人員聯絡表         所有港口       基隆、臺北及蘇澳港核業務客服人員聯絡表         近有港口       基隆、臺北及蘇澳港核業務客服人員聯絡表                                                                                                    | た<br>同<br>「AO<br>題説明<br>正<br>ま                                   |
| File       第二       第二 | MTNet航港單一窗<br>口服務平台                                              |

| <ul> <li>Network Network Network Network Network +</li> <li>★ → C 介 ● https://tpnet.twport.com.tw/IFAWeb/CMS#</li> <li>Network Signer Signer S</li></ul> | 団  × <br>☆ 読 :<br>C 文件下戦 >>   其他書籤                                                                    |
|----------------------------------------------------------------------------------------------------|----------------------------------------------------------------------------------------------------|
| È 臺灣港棧服務網 Taiwan Port NE atwar Port NE atwar Port NE atwar Port NE atwar Bug                                                                                                    | 中文正體▼ 基隆港▼                                                                                            |
| Business         務公告         總公司       基隆港       臺北港       臺中港       花蓮港       高雄港       安平港       澎湖港       布袋港         港口       標題       公告日期       文                                                                                                    | ▲ Coin<br>員登入<br>・<br>帳號: 4712<br>密碼: 密碼<br>忘記を碼<br>·<br>送出                                           |
| <ul> <li>         System          System      </li> <li>         Fac      <li>         備題         </li> <li>         所有港         </li> <li>         方潮         </li> <li>         臺灣港務公司「臺灣港梭服務網(簡稱: TPNet)         </li> <li>         所有港      <li>         臺中港港棧業務客服人員聯絡表         </li> <li>         所有港         </li> <li>         正建         </li> <li>         Tag         </li> <li>         Tag         </li> <li>         Fac         </li> <li>         Fac         </li> <li> </li> <li> </li> <li> </li> <li> </li> <li> </li> <li> </li> <li> </li> <li> </li></li></li></ul>                                                                                                    | 問題説明<br>更多.<br>相關連結<br>S.                                                                             |
| File            ・         ・         ・                                                                                                    | MTNet航港單一窗         回服務平台         意灣港務股份有限公司         軍         臺灣港核服務網()         臺灣港核服務網()         星期四 |

#### 3.至信箱開啟使用者密碼重置通知,再回到新港棧系統輸入使用者帳號及重置密碼。

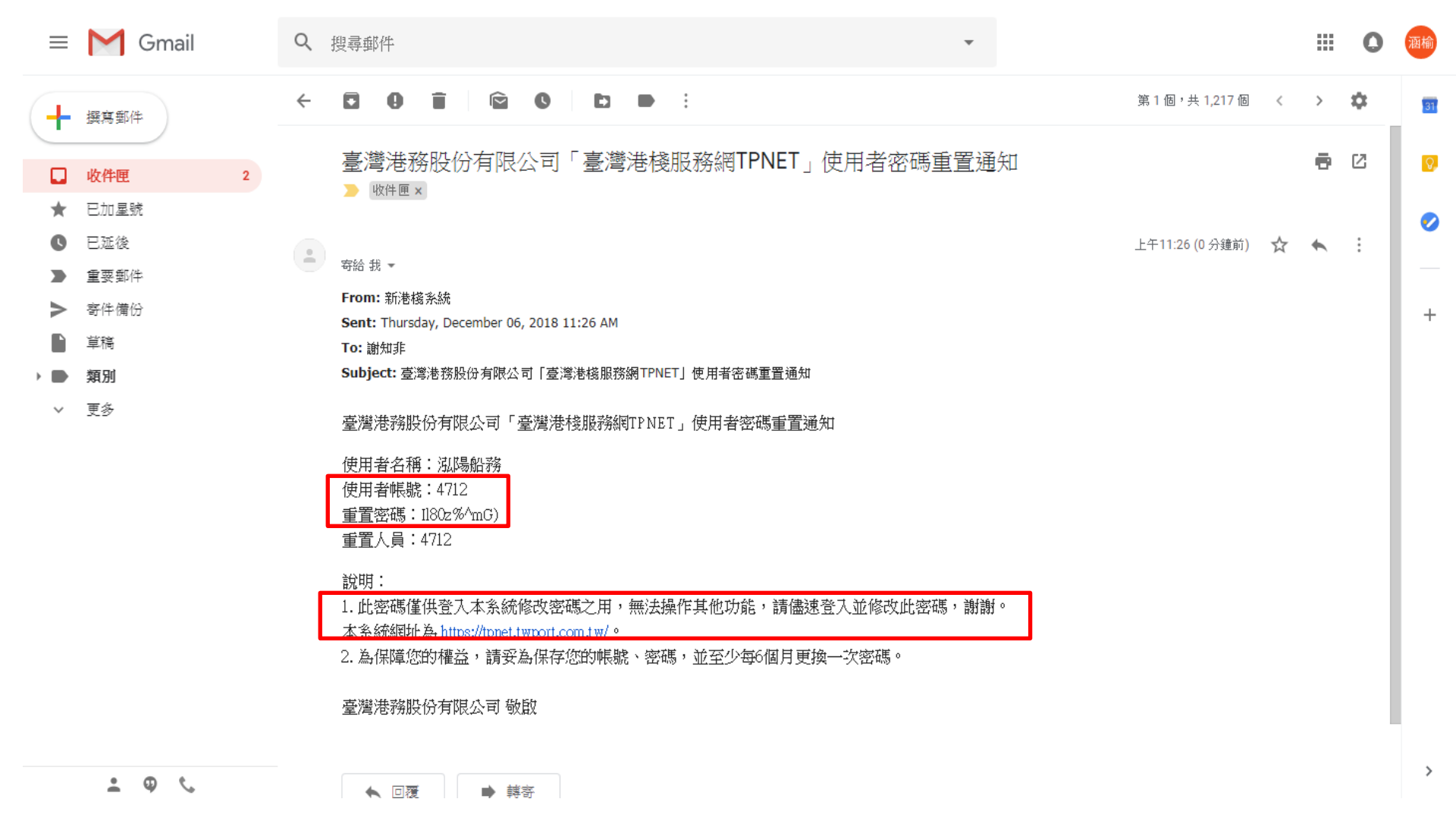

7

4. 輸入使用者帳號及重置密碼,按下送出後,輸入<u>新密碼</u>及<u>密碼確認</u>,最後按下<u>確定</u>。

| ▲ 臺灣港棧服務網 Taiwan Port NET (v1.2.9 - 正式環境) - 基隆港 □ 公開功能 - 作業申辦 - 作業管理 - 動態看板 - 計費作業 - 支付作業 - 電子發票 - 查詢統計 - 系統設定 - 編碼地圖                                                                                                    | 限公司_泓陽船務 ▼ , 歡迎登入! 中文正體 ▼<br>基隆港 ▼                  |
|----------------------------------------------------------------------------------------------------|-----------------------------------------------------|
| 第       Business         務公告          總公司       基隆港       臺山港       蘇澳港       臺中港       花蓮港       高雄港       安平港       澎湖港       布袋港         港口       標題       公告日期                                                                                                    | <u>たのな</u><br>員登入<br>登入帳號: 4712<br>漫更姿碼 編輯使用者<br>盗出 |
| System     System     System     M     M | 問題説明<br>夏多.<br>相關連結                                 |
|                                                                                                    | A<br>MTNet航港単一窗<br>口服務平台                            |

#### 5.密碼變更完成後,重新輸入<u>帳號</u>及<u>密碼</u>,按下送出,即可登入。

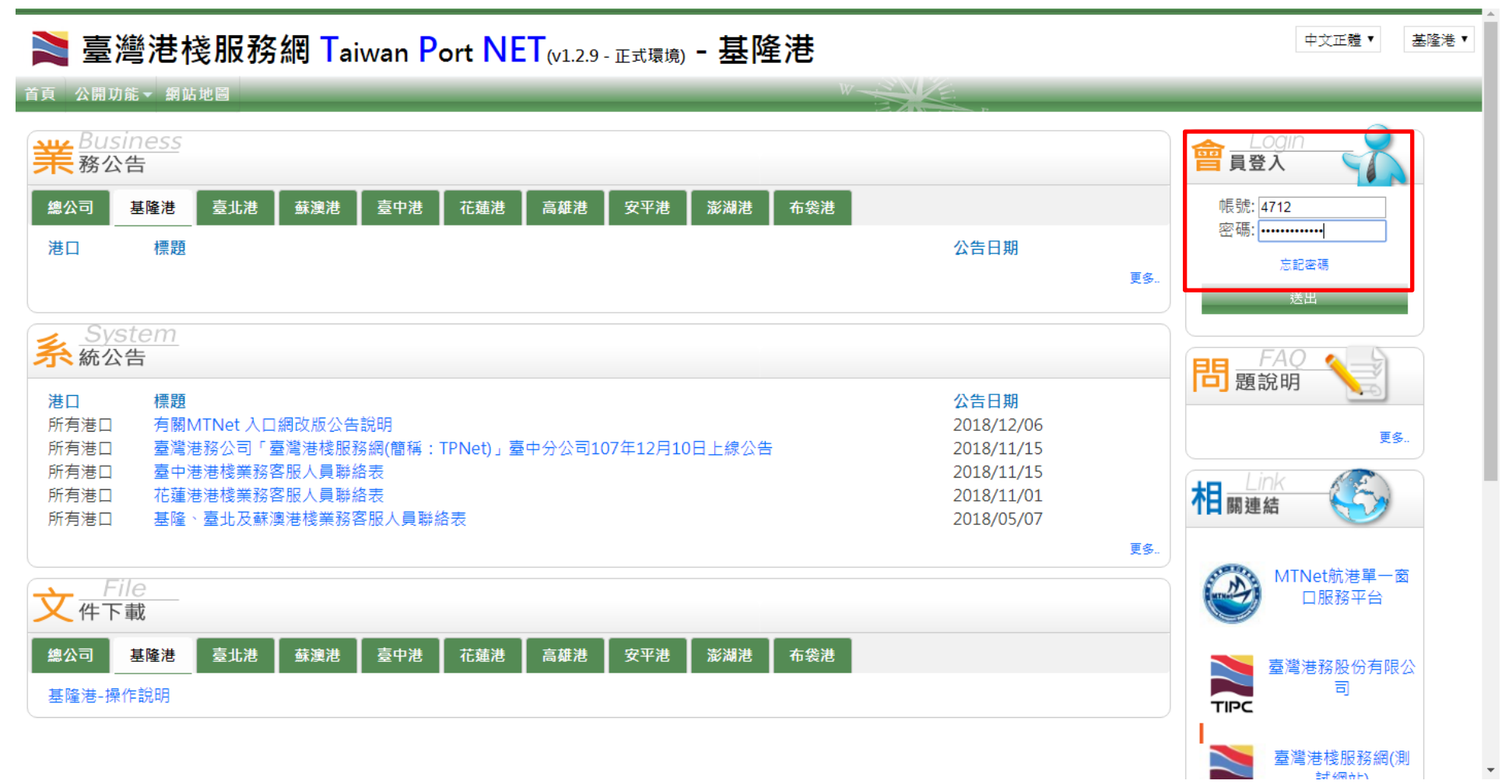

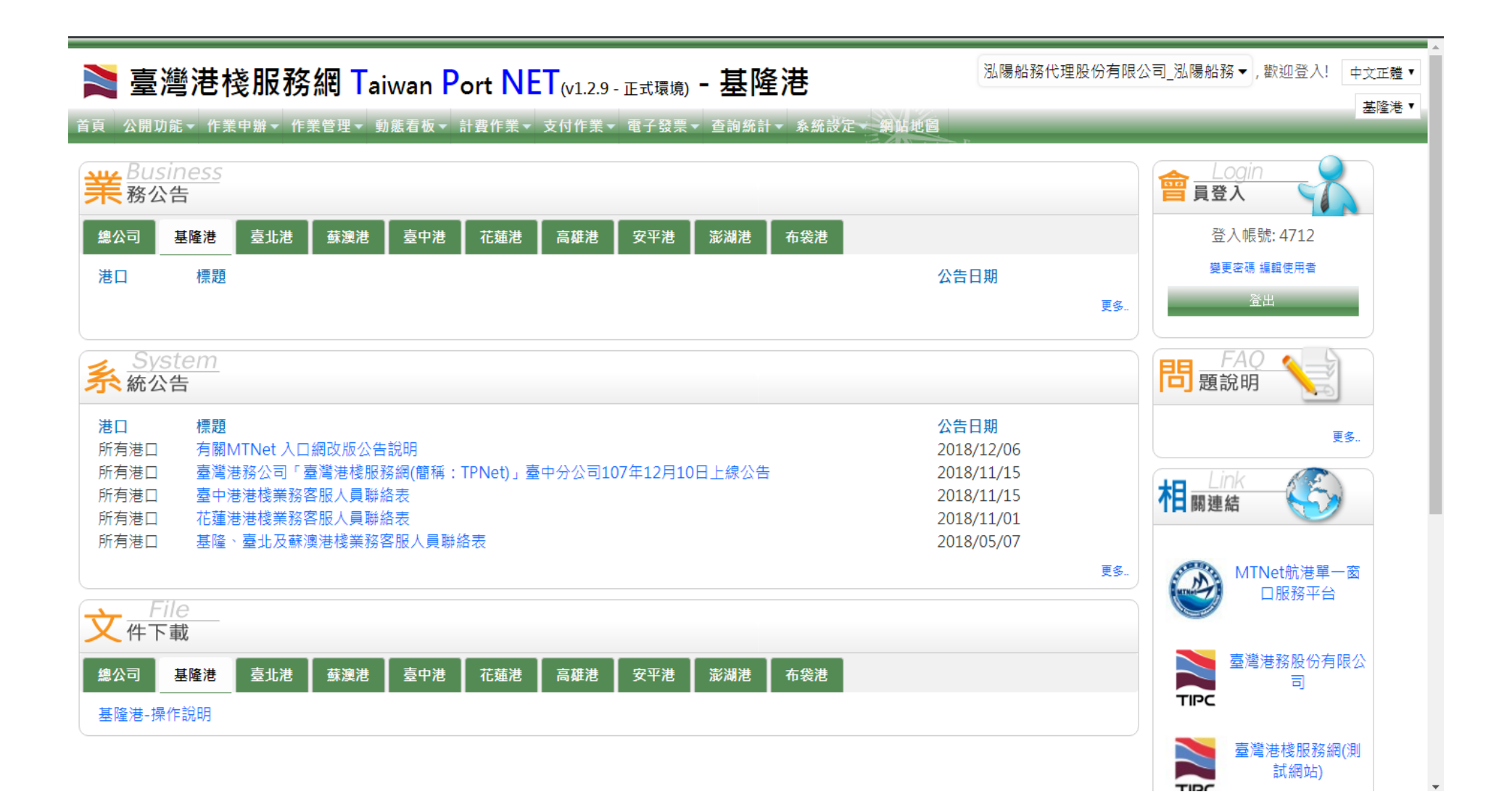